## **CONFIGURAR NO-IP EN DVR HANBANG**

- 1) Iniciar sesión en la cuenta NO-IP. En este caso el nombre de la cuenta es: hbnoip
- 2) Antes de crear un grupo primero debe tener creado un host. Luego...
- 3) Ir a "Hosts/Redirects" → "Manage Groups" → "Agregar un Grupo"

| Your No-IP Account Support  |                           |                                |                           | <                  | & Signed in as: hbnoip Si               |
|-----------------------------|---------------------------|--------------------------------|---------------------------|--------------------|-----------------------------------------|
| Hosts/Redirects DNS Hosting | Domain Registration       | Mail SSL Certificate           | es Monitoring f           | Backup DNS         | Renew/Activate                          |
|                             |                           |                                |                           |                    |                                         |
| Hosts/Redirects             | Manage Up                 | date Groups                    |                           |                    |                                         |
| Add Host                    | Groups simplify updating  | hosts. If you have lots of hos | ts and want to update the | em in an effective | e way <u>create</u> a group! By groupin |
| Manage Hosts                | you nosis you can use in  | is page to update all nosts in | ryour group to a given in | address.           |                                         |
| > Manage Groups             | Name                      | Update to IP:                  | # II<br>Gro               | Action:            |                                         |
| Download Client             | prueba                    |                                | Update                    | 1 📝 Edit 🗸         | Set Password 🗶 Remove                   |
| Upgrade to Enhanced         |                           |                                |                           |                    | Add A Group                             |
| Need Help?                  | 🤒 Indicates a group is se | etup as a sub-account using    | the "Set Password" actio  | ON (Enhanced/Plus  | feature)                                |
| Support Center              |                           |                                |                           |                    |                                         |
| Troubleshooting Guide       |                           |                                |                           |                    |                                         |
| Dynamic Update Client       |                           |                                |                           |                    |                                         |
| Support Ticket              |                           |                                |                           |                    |                                         |

4) Poner un nombre cualquiera al grupo (puse mismo nombre de host para dejarlo como norma y para que quede prolijo).

Agregar el host correspondiente a ese grupo (en este caso hanbang2.no-ip.org) y confirmar los cambios.

| Hosts/Redirects       | Modify Update Group                                                                                                    |   |
|-----------------------|----------------------------------------------------------------------------------------------------|---|
| Add Host              | Click on each host that you want added to your new group. After you have highlighted the host click the right arrow button to move them to your group. Once you have finished adding items to your group client the "Confirm Changes" button.                                                   |   |
| Manage Hosts          |                                                                                                    |   |
| > Manage Groups       | Add New Group                                                                                                    |   |
| Download Client       | Group Name: hanbang2                                                                                                    |   |
| Upgrade to Enhanced   | Please select the hosts that you want added to your group.                                                                                                    |   |
| Need Help?            | Available Hosts Update Group Name:                                                                                                    |   |
| Support Center        |                                                                                                    |   |
| Troubleshooting Guide | hanbang3.no-ip.org                                                                                                    |   |
| Dynamic Update Client | all →                                                                                                    |   |
| Support Ticket        | -                                                                                                    |   |
| Contact Us            | all -                                                                                                    |   |
|                       |                                                                                                    |   |
|                       | Is one of your hosts not listed here?<br>Make sure it's not in another group or used as a<br>web redirect.<br>The official No-IP update clients support group<br>updates. For information about integrating group<br>support into your own client view our <u>API</u><br><u>documentation</u> . |   |
|                       | Confirm Changes                                                                                                    | ) |

5) Setear el password para ese grupo. En este caso puse password: hanbang2

| Hosts/Redirects | DNS Hosting | Domain Registration       | Mail         | SSL Certificates         | Monitoring         | Backu                   | ıp DNS       | Renew/Activa             | ate              |    |
|-----------------|-------------|---------------------------|--------------|--------------------------|--------------------|-------------------------|--------------|--------------------------|------------------|----|
| _               |             |                           |              |                          |                    |                         |              |                          |                  |    |
| Hosts/Redire    | ects        | Manage Up                 | date         | Groups                   |                    |                         |              |                          |                  |    |
| Add Host        |             | Groups simplify updating  | hosts. If yo | ou have lots of hosts ar | nd want to update  | e them in<br>n IP addre | an effective | e way <u>create</u> a gr | oup! By grouping | )  |
| Manage Hosts    |             | you noolo you oun uoo un  | io page to   |                          | r group to a giror | u :_                    |              |                          |                  |    |
| > Manage Groups | 3           | Name                      | Upda         | te to IP:                | (                  | # in<br>Group           | Action:      |                          |                  | L. |
| Download Clien  | it          | hanbang2                  |              |                          | Update             | 1                       | 🖹 Edit       | Set Password             | Remove           |    |
| Upgrade to Enh  | anced       | prueba                    |              |                          | Update             | 1                       | 🕑 Edit 🗸     | Set Password             | X <u>Remove</u>  | Γ. |
| Need Help?      |             |                           |              |                          |                    |                         |              |                          | dd A Crown       |    |
| Support Center  |             | A Indicates a group is so | tun as a s   | ub-account using the "   | Sot Password" a    | ction (Eat              | anood/Dive   | fastura                  | du A Group       |    |
| Troubleshooting | g Guide     |                           | nup as a s   | ab-account using the     | Sett assword a     | cuon (chi               | lanceu/Flus  | reature)                 |                  |    |
| Dynamic Update  | e Client    |                           |              |                          |                    |                         |              |                          |                  |    |
| Support Ticket  |             |                           |              |                          |                    |                         |              |                          |                  |    |
| Contact Us      |             |                           |              |                          |                    |                         |              |                          |                  |    |
|                 |             |                           |              |                          |                    |                         |              |                          |                  |    |

6) Vamos al DVR y si vemos que está en Estado: Conectado → ponemos Desconectar → Refrescar. Ahora sí cargamos los datos que creamos anteriormente tal como aparece abajo y damos click en Guardar.

En este caso:

<u>Usuario</u>: hanbang2:hbnoip Password: hanbang2 Dominio: (nombregrupo:nombrecuenta) (Password que creamos para el grupo) (Queda vacío)

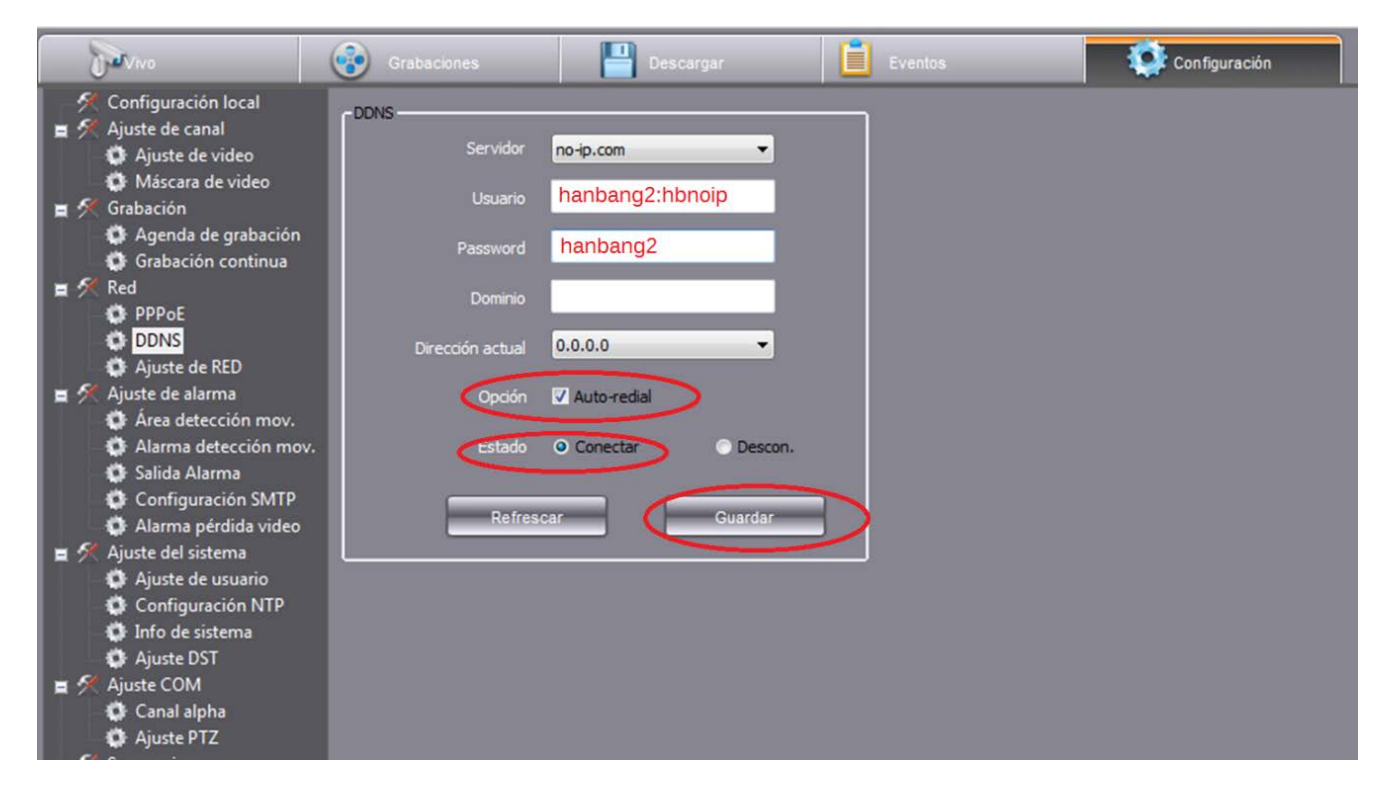

7) Como se puede ver luego de unos segundos Refrescamos y queda todo cargado correctamente.

| Vivo                                    | Grabaciones      | Descargar                                     | Eventos |
|-----------------------------------------|------------------|-----------------------------------------------|---------|
| - 🛠 Configuración local                 | DDNS             |                                               |         |
| Ajuste de canal                         | Servidor         | no-ip.com 💌                                   |         |
| - Máscara de video                      | Usuario          | hanbang2:hbnoip                               |         |
| Agenda de grabación                     |                  |                                               |         |
| Grabación continua                      | Password         |                                               |         |
| E 🛠 Red                                 | Dominio          | hanbang2.no-ip.org                            |         |
| DDNS                                    | Dirección actual | 190.50.61.102 👻                               |         |
| 🔹 🛠 Ajuste de RED                       | Onción           | ✓ Auto-redial                                 |         |
| 🗍 🍈 🏟 Área detección mov.               |                  |                                               |         |
| Alarma detección mov. Salida Alarma     | Estado           | <ul> <li>Conectar</li> <li>Descon.</li> </ul> |         |
| Configuración SMTP                      | Dafras           | car Quardar                                   |         |
| Alarma pérdida video Aiuste del sistema | Keiles           | Gualdai                                       |         |
| Ajuste de usuario                       |                  |                                               |         |

8) Recordar que en Servidor DNS se debe poner la misma IP que en el Gateway (Por lo general: 192.168.1.1)

| Vivo                                                                                                    | Grabaciones    | Descargar           | Eventos | Configuración |
|----------------------------------------------------------------------------------------------------|----------------|---------------------|---------|---------------|
| Sconfiguración local Aiuste de canal                                                                                                    | Ajuste de RED  |                     |         |               |
| Ajuste de video                                                                                                    | IP             | 192 . 168 . 1 . 6   |         |               |
| 🔲 🐺 Máscara de video<br>重 死 Grabación                                                                                                    | Máscara        | 255 . 255 . 255 . 0 |         |               |
| Agenda de grabación<br>Grabación continua                                                                                                    | Servidor DNS   | 192 . 168 . 1 . 1   | $\geq$  |               |
| E 🕂 Red                                                                                                    | Gateway        | 192 . 168 . 1 . 1   |         |               |
| DDNS                                                                                                    | Multi-cast     | 239.0.0.1           |         |               |
| Ajuste de RED<br>Ajuste de alarma                                                                                                    | Puerto HTTP    | 81                  |         |               |
| Área detección mov.                                                                                                    | Puerto comando | 8101                |         |               |
| Salida Alarma                                                                                                    |                |                     |         |               |
| Configuración SMTP<br>Alarma pérdida video                                                                                                    | Refresc        | ar Guardar          |         |               |
| Ajuste del sistema Ajuste de usuario                                                                                                    |                |                     |         |               |
| Configuración NTP                                                                                                    |                |                     |         |               |
| Ajuste DST                                                                                                    | L              |                     |         |               |
| 🛢 💏 Ajuste COM<br>🔹 Canal alpha                                                                                                    |                |                     |         |               |
| 🔹 🏟 Ajuste PTZ<br>🛓 🗲 Secuencia                                                                                                    |                |                     |         |               |
| <ul> <li>Configuración SMTP</li> <li>Alarma pérdida video</li> <li>Ajuste del sistema</li> <li>Ajuste de usuario</li> <li>Configuración NTP</li> <li>Info de sistema</li> <li>Ajuste DST</li> <li>Ajuste COM</li> <li>Canal alpha</li> <li>Ajuste PTZ</li> <li>Secuencia</li> </ul> | Refresc        | ar Guardar          |         |               |

NOTA: En la firmware anterior NO es necesario realizar esto. Sólo en la nueva firmware!

En la imagen de abajo se observa que la nueva firmware NO permite cargar Host/Dominio en forma local ya que trabaja con Grupos.

| TATA NO                                                                                                    | 2013 / 09 / 03 17             |
|----------------------------------------------------------------------------------------------------|-------------------------------|
| Servidor                                                                                                    | no-ip.com 🗸                   |
| Usuario                                                                                                    |                               |
| Clave                                                                                                    |                               |
| Auto login                                                                                                    |                               |
|                                                                                                    | Consciar                      |
| Desconectado!                                                                                                    |                               |
| Dominio                                                                                                    |                               |
|                                                                                                    |                               |
| And the second second second second second second second second second second second second second second second |                               |
| 🚣 🦲 🍉 🦪 🖉 96% 🚍 🗔                                                                                                | 35 °C Ocultar barra de estado |